# LA NUOVA VALUTAZIONE SU ARGO DIDUP

## INDICAZIONI E PROCEDURE

### CARICAMENTO VOTI (SOLO PER RELIGIONE, COMPORTAMENTO)

Per la valutazione della Religione/Attività alternativa e del Comportamento accedere su "caricamento voti" e inserire su "Altro" le sigle (OT-DI-BU-S) e nel il giudizio sintetico scrivere per **ESTESO**: OTTIMO/DISTINTO/BUONO/SUFFICIENTE

#### RILEVAZIONE APPRENDIMENTI

1.Accedere al portale DIDUP e cliccare su "Scrutini"

r 7

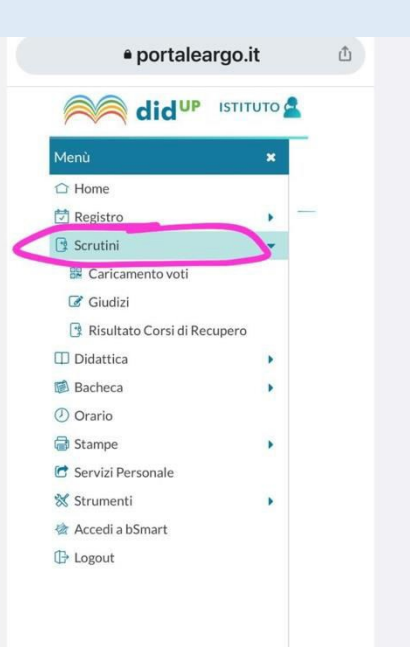

### 2. Cliccare su "Giudizi"

| Menù                          | × | (+  |  |  |
|-------------------------------|---|-----|--|--|
| 숩 Home                        |   |     |  |  |
| 🔁 Registro                    |   |     |  |  |
| 📑 Scrutini                    | - | c . |  |  |
| 🔐 Caricamento voti            |   | - D |  |  |
| 🕝 Giudizi                     |   |     |  |  |
| 📑 Risultato Corsi di Recupero |   |     |  |  |
| Didattica                     |   | -   |  |  |
| 慮 Bacheca                     |   |     |  |  |
| () Orario                     |   |     |  |  |
| 🗃 Stampe                      | • |     |  |  |
| 😁 Servizi Personale           |   |     |  |  |
| 🛠 Strumenti 🕨                 |   |     |  |  |
| 🔄 Accedi a bSmart             |   |     |  |  |
| 🕒 Logout                      |   |     |  |  |

#### 3.Selezionare la classe interessata

| $\leftrightarrow$ $\rightarrow$ C ( |       | • portaleargo.it                   | ب (1) 34 ••••              |   |
|-------------------------------------|-------|------------------------------------|----------------------------|---|
|                                     | ло от | COMPRENSIVO - "A. GRAMSCI"         | ? 💄 GRAZIELLA.PINNA.S      |   |
| Menù                                | ×     | Caricamento Giudizi                | Anno Scolastico: 2020/2021 |   |
| ☐ Home                              |       |                                    |                            |   |
| 🔁 Registro                          | •     | STRUTTURA SCOLASTICA               |                            |   |
| 😫 Scrutini                          | •     | ISTITUTO COMPRENSIVO "A GRAMSCI" ( | 2551                       |   |
| 🚟 Caricamento voti                  |       |                                    |                            |   |
| 🕑 Giudizi                           |       | 54 - TISSI SCUOLA PRIMARIA         |                            |   |
| 📑 Risultato Corsi di Recupero       |       |                                    |                            |   |
| 🔲 Didattica                         | •     | 🗋 1A - TISSI SCUOLA PRIMARIA (Coo  | rd)                        | r |
| 1.8                                 |       |                                    |                            |   |

#### 4.Cliccare su "Rilevazione degli apprendimenti" e su "1Q – PRIMO PERIODO INTERMEDIO"

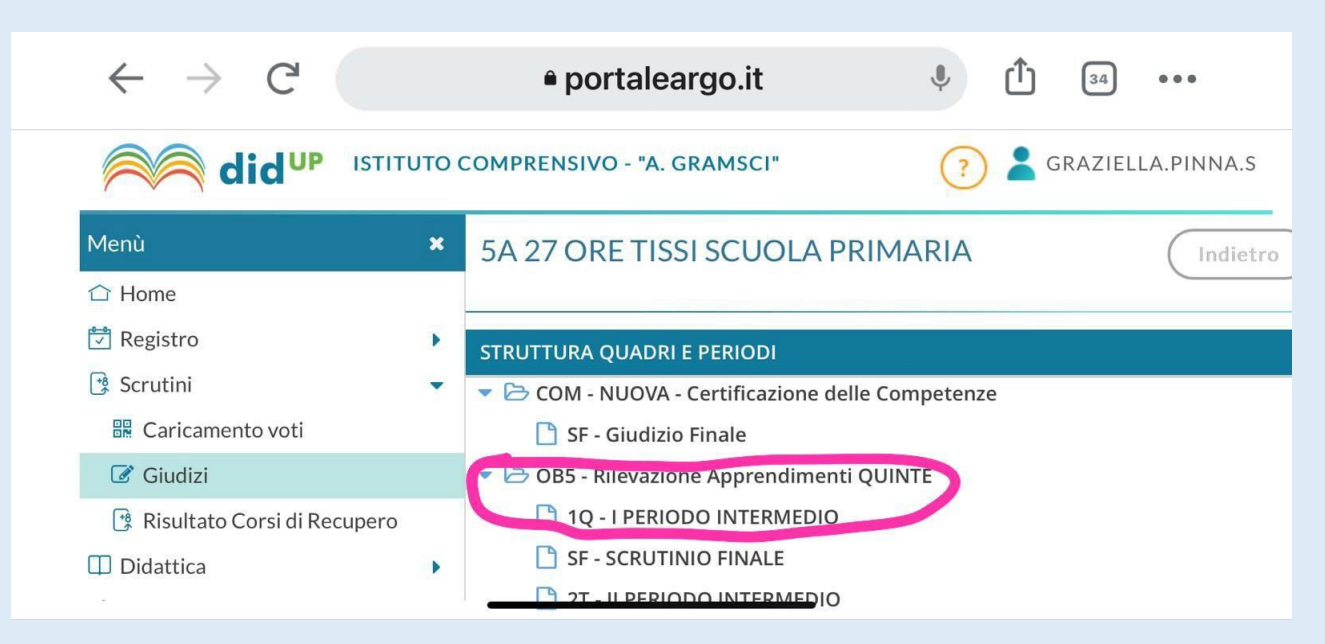

#### 5.Cliccare sul nome dell'alunno

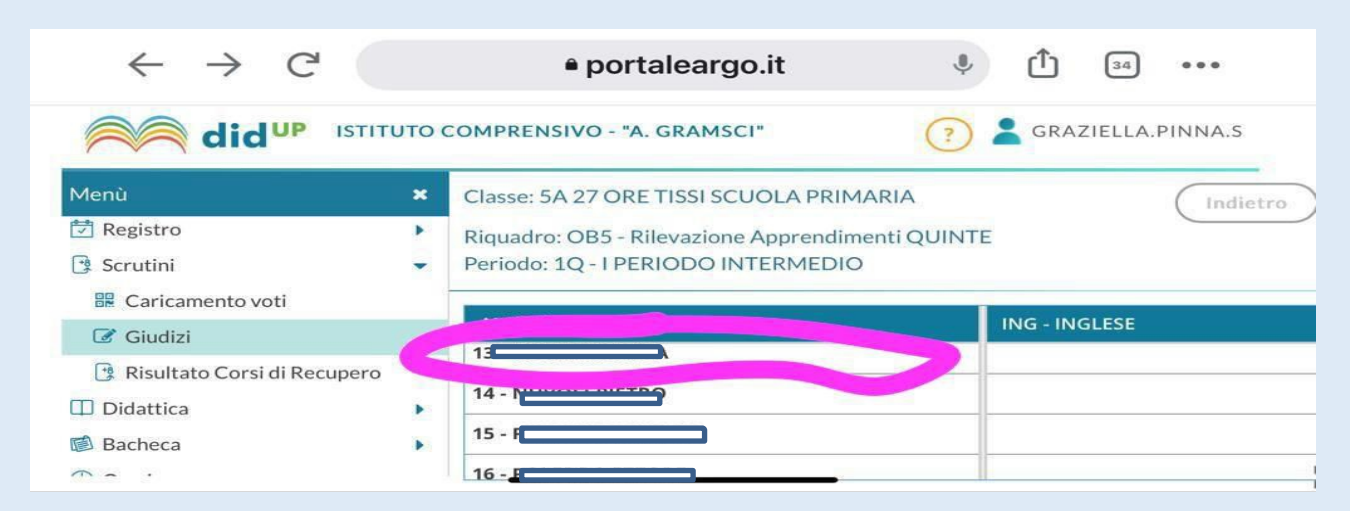

Selezionare la disciplina, gli obiettivi da valutare e scegliere il livello
 N.B. Si può scegliere di valutare anche solo uno degli obiettivi, nel rispetto del percorso di ogni docente; nel pagellino risulteranno solo gli obiettivi valutati.

| OBIETTIVO DI APPR        | DEFINIZIONE OBIE                                                                                      | LIVELLO RAGGIUNTO  | DEFINIZIONE DEL LIVELLO |
|--------------------------|----------------------------------------------------------------------------------------------------|--------------------|-------------------------|
| 1 - ASCOLTO E<br>PARLATO | Ascoltare e<br>comprendere<br>consegne, richieste,<br>indicazioni e<br>istruzioni.                    | Scegli dalla lista |                         |
| 2 - ASCOLTO E<br>PARLATO | Dialogare interagendo<br>in modo adeguato alla<br>situazione e<br>rispettando le regole<br>stabilite. | Scegli dalla lista |                         |

7.Cliccare su "Salva" e procedere con l'alunno successivo.

#### 1.Accedere al portale DIDUP e cliccare su "Scrutini"

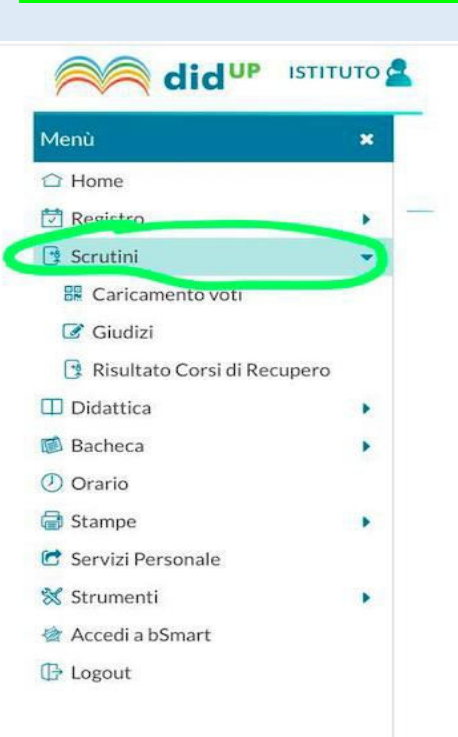

#### 2.Cliccare su "Giudizi"

|                               | ло | 2    |
|-------------------------------|----|------|
| Menù                          | ×  | (+   |
| 🗅 Home                        |    |      |
| 🗂 Registro                    | •  |      |
| 🔮 Scrutini                    | •  | 5    |
| 🎛 Caricamento voti            |    | - C- |
| Giudizi                       |    | • •  |
| 🔋 Risultato Corsi di Recupero |    |      |
| 🔲 Didattica                   |    | -    |
| 🖻 Bacheca                     | •  |      |
| () Orario                     |    |      |
| 🗟 Stampe                      |    |      |
| 🕝 Servizi Personale           |    |      |
| 💥 Strumenti                   | •  |      |
| 🖄 Accedi a bSmart             |    |      |
| 🕒 Logout                      |    |      |
|                               |    |      |
|                               |    |      |

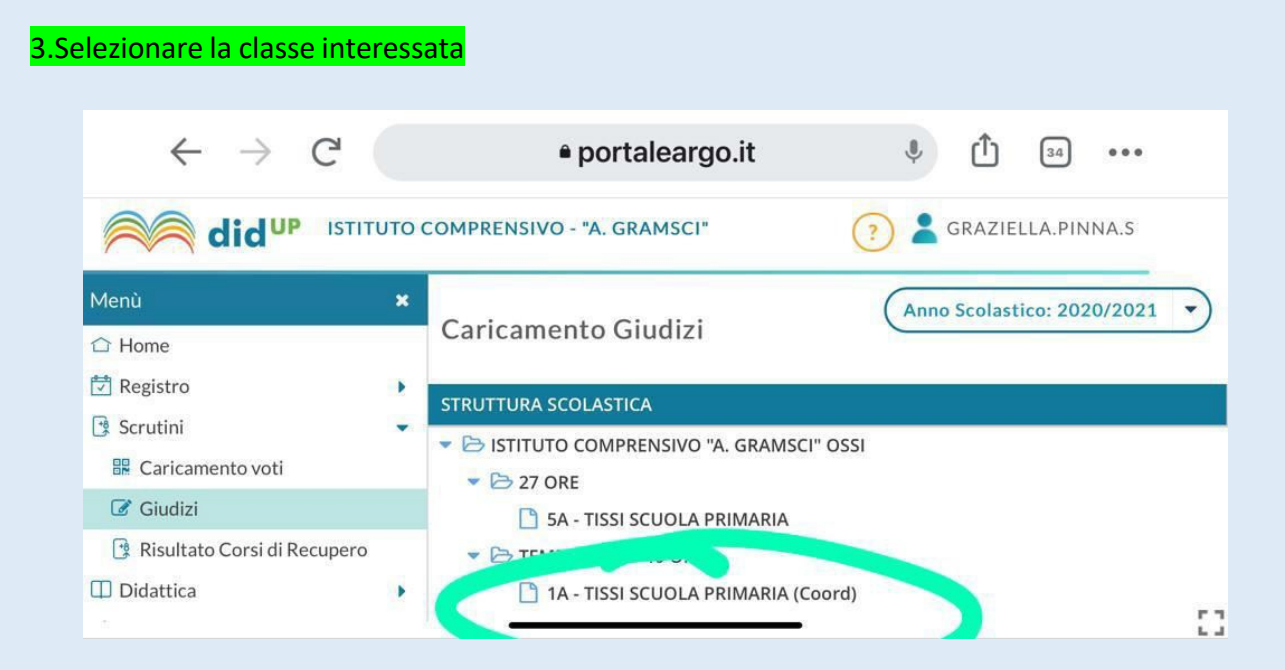

#### Selezionare e cliccare su "RILEVAZIONE DEI PROGRESSI" e "VALUTAZIONE INTERMEDIA PRIMO PERIODO"

| $\leftarrow$ $\rightarrow$ C (                        | • portaleargo.it                                                                                                    | 34 • • •  |
|-------------------------------------------------------|----------------------------------------------------------------------------------------------------|-----------|
|                                                       | TO COMPRENSIVO - "A. GRAMSCI"                                                                                                    | A.PINNA.S |
| Menù<br>습 Home                                        | * 1A TEMPO PIENO 40 ORE TISSI SCUOLA<br>PRIMARIA                                                                                                    | Indietro  |
| Scrutini                                              | STRUTTURA QUADRI E PERIODI                                                                                                    |           |
| Giudizi     Risultato Corsi di Recupero     Didattica | VLG - RICEVACIONE DEI PROGRESSI     10 - VALUTAZIONE INTERMEDIA PRIMO PERIODO     SF - VALUTAZIONE FINALE     21 - VALUTAZIONE INTERMEDIA SECONDO PERIODO |           |
|                                                       | OB1 - Pilevazione Apprendimenti PBIME                                                                                                    | 53        |

#### 5.Cliccare sul nome dell'alunno

| $\leftarrow$ $\rightarrow$ C <sup>1</sup> |     | • portaleargo.it                     | ال الم الم                 |
|-------------------------------------------|-----|--------------------------------------|----------------------------|
|                                           | UTO | COMPRENSIVO - "A. GRAMSCI"           | 🧿 💄 GRAZIELLA.PINNA.S      |
| Menù                                      | *   | Classe: 1A TEMPO PIENO 40 ORE TISSI  | Blocca giudizi             |
| ☐ Home                                    |     | SCUOLA PRIMARIA                      |                            |
| 🔁 Registro                                | •   | Periodo: 1Q - VALUTAZIONE INTERMEDIA | PRIMO PERIODO              |
| 🕃 Scrutini                                | -   |                                      |                            |
| 🖩 Caricamento voti                        |     | ALUNNO                               | VI - VALUTAZIONE INTERMEDI |
| 🕝 Giudizi                                 |     |                                      |                            |
| 🔋 Risultato Corsi di Recupero             |     |                                      |                            |
| Didattica                                 | •   |                                      | r.                         |

#### 6. Cliccare sulla freccia e scegliere la frase che si vuole attribuire per ciascun indicatore

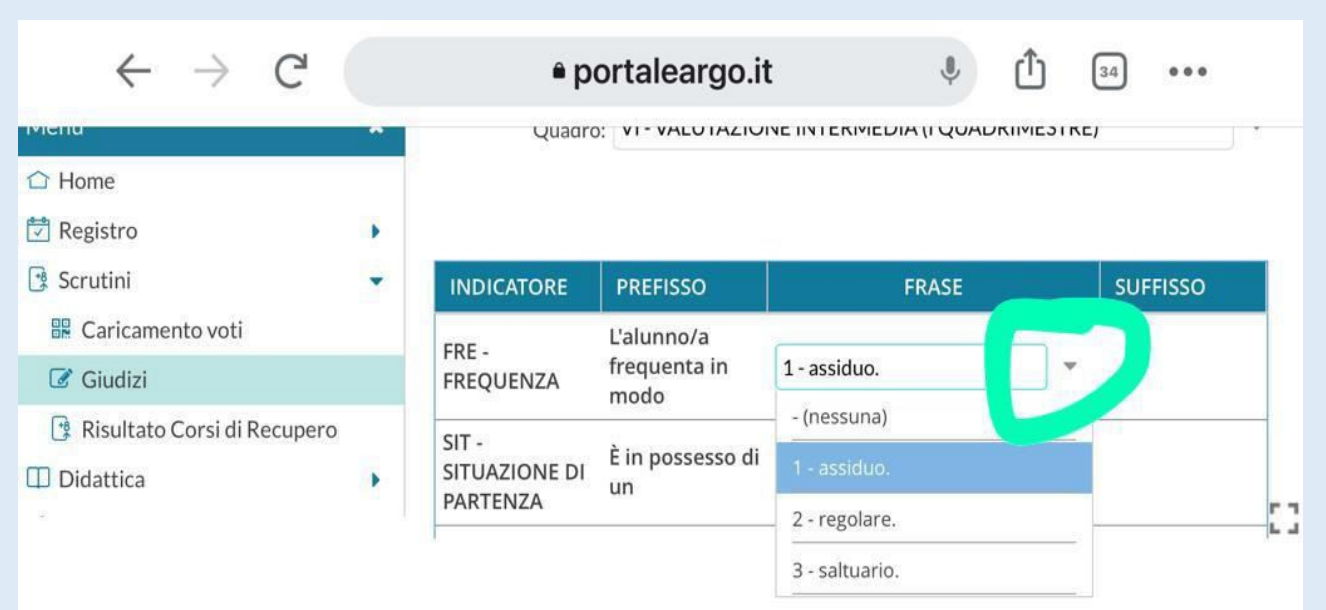

#### 7. Al termine è possibile modificare manualmente cliccando sull'opzione modifica

| INDICATORE                         | PREFISSO                                                     | FRASE              |          | SUFFISSO                                  |
|------------------------------------|--------------------------------------------------------------|--------------------|----------|-------------------------------------------|
| SIT - SITUAZIONE DI PARTENZA       | É in possesso di un                                          | Scegli dalla lista | *        |                                           |
| REG - RISPETTO DELLE REGOLE        |                                                              |                    | *        | regole scolastiche.                       |
| SOC - SOCIALIZZAZIONE              |                                                              |                    |          |                                           |
| PAR - PARTECIPAZIONE               |                                                              |                    |          | al dialogo educativo.                     |
| NT - INTERESSE                     | Evidenzia                                                    | Scegli dalla lista | <b>x</b> | attività didattico-educative              |
| MP - IMPEGNO                       | L'impegno manifestato è                                      |                    | *        |                                           |
| AUT - AUTONOMIA                    |                                                              |                    | *        |                                           |
| MET - METODO DI STUDIO             |                                                              |                    | *        |                                           |
| PRO - PROGRESSO NEGLI<br>DBIETTIVI | Rispetto alla situazione di<br>partenza, ha fatto registrare |                    | *        | progressi negli obiettivi<br>programmati. |

#### 8.Cliccare su Salva e procedere con l'alunno successivo

#### SSI SCUOLA PRIMARIA

ROGRESSI - Periodo: 1Q - VALUTAZIONE INTERMEDIA PRIMO PERIODO

| INTERMEDIA (I QUADRIMESTRE) |
|-----------------------------|
|-----------------------------|

| EFISSO                                                 | FRASE              | SUFFISSO                                          |
|--------------------------------------------------------|--------------------|---------------------------------------------------|
| possesso di un                                         | Scegli dalla lista | *                                                 |
|                                                        | Scegli dalla lista | <ul> <li>regole scolastiche.</li> </ul>           |
|                                                        | Scegli dalla lista | -                                                 |
|                                                        | Scegli dalla lista | <ul> <li>al dialogo educativo.</li> </ul>         |
| denzia                                                 |                    | <ul> <li>attività didattico-educative.</li> </ul> |
| npegno manifestato è                                   | Scegli dalla lista | *                                                 |
|                                                        | Scegli dalla lista | *                                                 |
|                                                        | Scegli dalla lista | *                                                 |
| oetto alla situazione di<br>tenza, ha fatto registrare | Scegli dalla lista | progressi negli obiettivi<br>programmati.         |

) ( Svuota

Indietro

Salva